# HOW TO ENTER DATA IN REDCAP?

# 1. NAVIGATE IN REDCAP

1. Upon successfully logging into REDCap for the first time, you will land on the REDCap homepage. Click on My Projects.

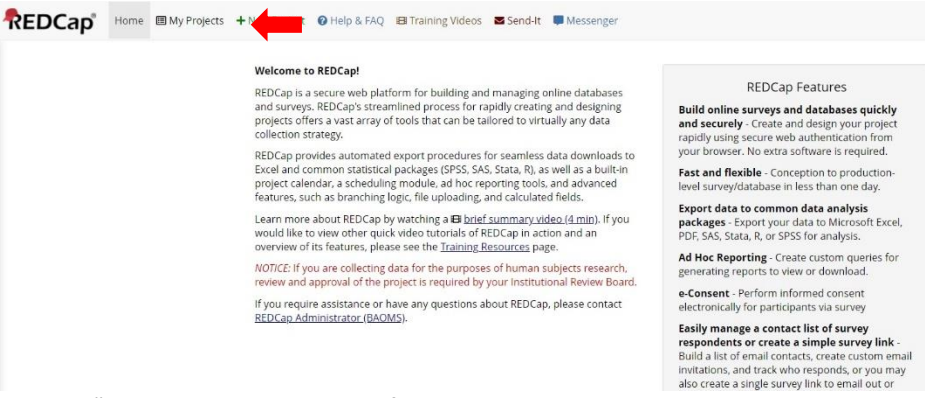

2. The "My Projects" page will display the list of audits you have access to.

REDCap Home My Projects + New Project @ Help & FAQ B Training Videos Send-It

Listed below are the REDCap projects to which you currently have access. Click the project title to open the project. <u>Read more</u> To review which users still have access to your projects, visit the <u>User Access Dashboard</u>. My Projects Corganize Fields Instrument Type \* \* \* \* \* Dral and D olar referral to treatment audit pilo Orofacial infection of dentoalveolar origin audit pilot Oncology and Reconstruction audit pilot 3 forms Trauma audit pilot 94 Skin audit pilo 36 80 • Orthognathic audit pilot 4 forms 0 The projects listed b them directly. w are public and are a and is required to Public Projects Basic Demography Classic Database Human Cancer Tissue Biobani Longitudinal Database (1 arm) Longitudinal Database (2 arms)

- 3. Click on the audit you want to access
- 4. On the Audit page, click on Add / Edit Record

| REDCap                                                                                                    | Oral and Dent       | oalveolar refer                                                | ral to treatment au                                                                | ıdit pilot                                                                                    |
|----------------------------------------------------------------------------------------------------|---------------------|----------------------------------------------------------------|------------------------------------------------------------------------------------|-----------------------------------------------------------------------------------------------|
| Logged in as puglia01   Log out  My Projects  REDCap Messenger                                                                      | A Project Home      | a f≣ Project Setup                                             | to Other Functionality                                                             | Project Revision History                                                                      |
| Project Home and Design                                                                                                    | Project status: P   | Development                                                    |                                                                                    | Completed steps 0 of 7                                                                        |
| # Project Home → f Project Setup     Designer → III Dictionary → II Codebook     Project status: Development                        | Not                 | ain project settings                                           | in this project? ?                                                                 | EI MDED: How to create and manage a survey                                                    |
| Data Collection                                                                                                    | started             | - osciongitati                                                 |                                                                                    | inco circitor (E                                                                              |
| Record Status Dashboard     View data collection status of status of status                                                         | I'm donei           | lodify project title, pur                                      | pose, etc.                                                                         |                                                                                               |
| Add / Edit Records                                                                                                    |                     | Design your data c                                             | ollection instruments                                                              |                                                                                               |
| Show data collection instruments                                                                                                    | Not Or              | ld or edit fields on you<br>iline Designer (online r           | r data collection instrument<br>nethod) or by uploading a E                        | s. This may be done by either using the<br>Data Dictionary (offline method). Quick            |
| Applications                                                                                                    | started lin         | ks: <u>Download PDF of a</u>                                   | ll instruments OR Download                                                         | the current Data Dictionary                                                                   |
| Alerts & Notifications     Calendar     Calendar     Data Exports, Reports, and Stats     Data Import Tool     Data Comparison Tool | [Pm donal] Gi<br>Ha | to Conline Design<br>ve you checked the Cher<br>arm how to use | er or Data Dictionary<br>ck For Identifiers page to ensu<br>tVariaties Piping @Act | Explore the 🚺 REDCap Shared Library<br>re all identifier fields have been tagged?<br>Ion Tage |
| Logging     Field Comment Log                                                                                                    |                     | Enable optional mo                                             | odules and customization                                                           | ns                                                                                            |
| <ul> <li>File Repository</li> </ul>                                                                                                 | Optional            | isable S Auto-numbe                                            | ring for records 7                                                                 |                                                                                               |
| User Rights and T DAGs                                                                                                    | Employed            | nable Scheduling n                                             | nodule (longitudinal only) ?                                                       |                                                                                               |
| REDCap Mobile App                                                                                                    | E                   | nable 🗢 Randomizati                                            | on module ?                                                                        |                                                                                               |
| Help & Information                                                                                                    | 6                   | nable 🛛 🗢 Designate ar                                         | email field for sending sun                                                        | vey invitations ?                                                                             |
| Help & FAQ                                                                                                    | A                   | dditional customizatio                                         | ns                                                                                 |                                                                                               |

# 2. CREATE A NEW RECORD

1. Click "Add new record"

| ra                                                                                                    |    |                                                                                                    |                        |                                   |                      |                |
|----------------------------------------------------------------------------------------------------|----|----------------------------------------------------------------------------------------------------|------------------------|-----------------------------------|----------------------|----------------|
| REDCap                                                                                                    |    | Oral and Dentoalveolar referral to treatment audit pilot                                                                                                    |                        |                                   |                      |                |
| Logged in as puglia01   Log out     My Projects     REDCap Messenger                                                                                                    |    | Add / Edit Records You may view an existing record/response by hutton below.                                                                                                    | y selecting it from th | e drop-down lists below. To cre   | ate a new record/res | ponse, click t |
| Project Home and Design                                                                                                    | -  |                                                                                                    |                        |                                   |                      |                |
| <ul> <li>♣ Project Home · ﷺ Project Setup</li> <li>☑ Designer · ☑ Dictionary · ■ Codeboo</li> </ul>                                                                                                    | »k | ONOTICE: This project is currently in Dev<br>has been moved to Production status.                                                                                                    | elopment status. Re    | al data should NOT be enter       | ed until the project |                |
| Project status: Development                                                                                                    |    |                                                                                                    |                        |                                   |                      |                |
| Data Collection                                                                                                    |    | Total records: 0                                                                                                    |                        |                                   |                      |                |
| Record Status Dashboard     View data collection status of all records     Add / Edit Records     Create new records or od/View existing ones     thow data collection instruments                                           |    | Choose an existing Record ID                                                                                                    |                        | select record      Add new record |                      |                |
| Applications                                                                                                    |    |                                                                                                    |                        |                                   |                      |                |
| Alerts & Notifications     Calendar     Data Exports, Reports, and Stats     Data import Tool     Data import Tool     Data Comparison Tool     Logging     Held Comment Log     Tile Reportsory     User Rights and 4& DAGs |    | Data Search<br>Choose a field to search<br>textuble matigue create fields<br>Search query<br>Berr berry to search the project data. then click an<br>item in the list to mangets to that recend. | All fields             |                                   | •                    |                |
| Data Quality     REDCap Mobile App     Help & Information                                                                                                    |    |                                                                                                    |                        |                                   |                      |                |
| Help & FAQ                                                                                                    |    |                                                                                                    |                        |                                   |                      |                |

2a. If the questionnaire is made of only 1 form you will directly land on that form and can start entering data.

| REDCap                                                                                                    | Oral and Dentoalveolar referral to treatment aut                                                | dit pilot                                                |
|----------------------------------------------------------------------------------------------------|-------------------------------------------------------------------------------------------------|----------------------------------------------------------|
| A Logged In as puglia01   Log out<br>My Projects<br>REDCap Messenger                                                                                                    | Actions: 📓 Modify instrument 🖉 Download PDF of instrument(s) =                                  | VIDEO: Basic data entry                                  |
| troject Home and Design                                                                                                    |                                                                                                 | Assign record to a Data Access Group? - select a group • |
| 🛱 Project Home 🕕 🔠 Project Setup                                                                                                    | Adding new Record ID 1                                                                          |                                                          |
| Designer -      Dictionary -      Codebook      Project status: Development                                                                                                    | Record ID<br>Date of birth                                                                      | 1 Today 0147                                             |
| lata Collection                                                                                                    | * must provide value                                                                            |                                                          |
| Record Status Dashboard     Vew data collection status of all records     Add / Edit Records                                                                                                    | Sex * must provide value                                                                        | O Female     O Male     reset                            |
| Oreste new records or edit/view existing ones                                                                                                    | Age                                                                                             | 8                                                        |
| C Record ID.1 Select other record                                                                                                    | (This is a calculated field. No data entry required)                                            | () View equation                                         |
| Referral to treatment questionnaire                                                                                                    | Reason for referral * must provide value                                                        | 8<br>9                                                   |
| pplications 😑                                                                                                    | Relevant medical history                                                                        |                                                          |
| Alerts & Notifications                                                                                                    | * must provide value                                                                            | Ģ                                                        |
| Calendar Calendar Ca | Referred by * must provide value                                                                | 0<br>0                                                   |
| Logging     Field Comment Log     Field Comment Log     Field Comment Log                                                                                                    | Date of referral * must provide value                                                           | Distay Derr                                              |
|                                                                                                    | Date of treatment * must provide value                                                          | C Today Driv                                             |
| Data Quality     REDCap Mobile App                                                                                                    | Time from referral to treatment (days)<br>(This is a calculated field. No data entry required.) | Wew equation                                             |
| Help & Information                                                                                                    | Tier attributed by OMFS clinician                                                               |                                                          |
| Help & FAQ                                                                                                    | If you are in Scotland or Northern Ireland, this question does not apply                        | 8                                                        |

2b. If the questionnaire is made of > 1 form you will land on the "Record Home Page". There is a table with the list of "Data Collection Instrument" and their status (here all grey, i.e. empty).

Oncology and Reconstruction audit pilot

| Record Home Page                                                                                                    |                                      |          |                                                                                                    |
|----------------------------------------------------------------------------------------------------|--------------------------------------|----------|----------------------------------------------------------------------------------------------------|
| O Record "23" is a new Record ID. To created                                                                                                    | e the record                         | and begi | in entering data for it, click any gray status icon belov                                                                            |
| The grid below displays the form-by-form pro<br>entered for the currently selected record. You<br>the colored status icons to access that form/e | gress of dat<br>may click o<br>went. | 1        | Legend for status icons:<br>O incomplete (no data saved) ?<br>Unverified O Many statuses (all same<br>Complete Many statuses (mixed) |
| NEW Record ID 23                                                                                                    |                                      |          |                                                                                                    |
| Data Collection Instrument                                                                                                    | Status                               |          |                                                                                                    |
| Demographic, clinical and treatment details                                                                                                    |                                      |          |                                                                                                    |
| At discharge                                                                                                    |                                      |          |                                                                                                    |
| Post-surgical MDT                                                                                                    |                                      |          |                                                                                                    |
| Adjuvant therapy                                                                                                    |                                      |          |                                                                                                    |
| Flap outcomes at 4 months                                                                                                    |                                      |          |                                                                                                    |
| Extra flap (characterisation and outcomes)                                                                                                    |                                      |          |                                                                                                    |
| Follow-up at 24 months                                                                                                    |                                      |          |                                                                                                    |

Click on the grey circle of the form you want to complete (start with the top one) and you will land on the data entry form (see above).

# 3. EDIT AN EXISTING RECORD

## HOW TO FIND THE RECORD TO MODIFY

#### **Option 1: you remember the Record ID Number**

REDCap gives each record an unique numerical identifier, which appears at the top of a new record.

1. On the Audit page, click on Add / Edit Record

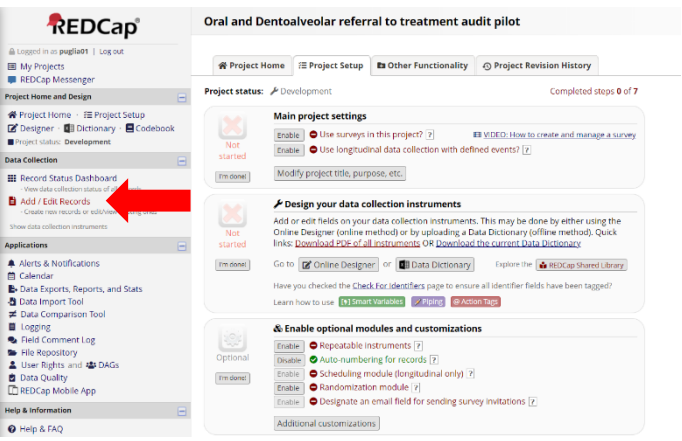

2. Click on "Choose an existing Record ID"

| REDCap                                                                                                    | Oral and Dentoalveolar referra                                                                                                    | al to treatmen                                         | t audit pilot                                        |                         |               |
|----------------------------------------------------------------------------------------------------|----------------------------------------------------------------------------------------------------|--------------------------------------------------------|------------------------------------------------------|-------------------------|---------------|
| A togent in a pugliat   togost<br>B My Projects<br>REDCap Messenger<br>Project Home - / E Project Setup<br>C Designer - @ Declamary @ Codebook<br>Project Home - / E Project Setup | Add / Edit Records You may view an existing record/response by button below.  NOTICE: This project is currently in Dew has been moved to Production status. | selecting it from the<br>elopment status. <b>Rea</b> l | drop-down lists below. To<br>I data should NOT be en | create a new record/res | zonse, dick t |
| Data Collection 😑                                                                                                    | Total records: 0<br>Choose an existing Record ID                                                                                                    |                                                        | - select record •                                    |                         |               |
| Add / Edit Records     Create new records     Create new records     Create new records or edit/new existing ones     Show data collection Instruments                             |                                                                                                    |                                                        | + Add new record                                     |                         | -             |
| Applications 😑                                                                                                    | Data Search                                                                                                    |                                                        |                                                      |                         |               |
| <ul> <li>A letts &amp; Notifications</li> <li>Calendar</li> <li>Data Exports, Reports, and Stats</li> <li>Data Import Tool</li> <li>Loceine</li> <li>Loceine</li> </ul>            | Choose a field to search<br>(excludes multiple chose fields)<br>Search query<br>Dean typing to search the project data, then click an                       | All fields                                             |                                                      | •                       |               |
| Field Comment Log     Field Comment Log     User Rights and da DAGs     Data Quality     REDCap Mobile App                                                                         | autori di a na ve surgete to that hooria.                                                                                                    |                                                        |                                                      |                         |               |
| Help & Information                                                                                                    |                                                                                                    |                                                        |                                                      |                         |               |
| Help & FAQ                                                                                                    |                                                                                                    |                                                        |                                                      |                         |               |

3. Select the Record ID number in the drop-down menu

#### **Oncology and Reconstruction audit pilot**

#### 🖥 Add / Edit Records

| You may view an existing record/response by selecting it from the drop-down lists below | To create a new record/response, click the |
|-----------------------------------------------------------------------------------------|--------------------------------------------|
| button below.                                                                           |                                            |

| ONTICE: This project is currently<br>has been moved to Production statu | (in Development status. Real data should NOT be entered until the project is. |
|-------------------------------------------------------------------------|-------------------------------------------------------------------------------|
| Total records: 22                                                       |                                                                               |
| Choose an existing Record ID                                            | select record<br>select record<br>20                                          |
| Data Search                                                             |                                                                               |
| Choose a field to search                                                | nhsno (NHS / CHI number)                                                      |

4. You will land on the Record Homepage. Select the form you want to go to.

| Oncology and Reconstruction audit pilot                                                                                                    |                                        |                                                                                                    |  |  |
|----------------------------------------------------------------------------------------------------|----------------------------------------|----------------------------------------------------------------------------------------------------|--|--|
| Record Home Page                                                                                                    |                                        |                                                                                                    |  |  |
| O Record "23" is a new Record ID. To create                                                                                                    | the record and                         | begin entering data for it, click any gray status icon below                                                                                                    |  |  |
| The grid below displays the form-by-form pro-<br>entered for the currently selected record. You<br>the colored status icons to access that form/e<br><b>NEW</b> Record ID <b>23</b> | gress of data<br>may click on<br>vent. | Legend for status icons:<br>Incomplete Incomplete (no data saved) ?<br>Unverified Incomplete (no data saved) ?<br>Complete Incomplete Incomplete (no data saved) ?<br>Many statuses (mixed) |  |  |
| Data Collection Instrument                                                                                                    | Status                                 |                                                                                                    |  |  |
| Demographic, clinical and treatment details                                                                                                    |                                        |                                                                                                    |  |  |
| At discharge                                                                                                    |                                        |                                                                                                    |  |  |
| Post-surgical MDT                                                                                                    |                                        |                                                                                                    |  |  |
| Adjuvant therapy                                                                                                    |                                        |                                                                                                    |  |  |
| Flap outcomes at 4 months                                                                                                    |                                        |                                                                                                    |  |  |
| Extra flap (characterisation and outcomes)                                                                                                    |                                        |                                                                                                    |  |  |
| Follow-up at 24 months                                                                                                    |                                        |                                                                                                    |  |  |

Note If there is already some data in a record, some of the grey dots will be colored.

#### Option 2: you do not remember the Record ID Number (most likely)

1. On the Audit page, click on Add / Edit Record

Pri de la companya de la companya de

| -,                                                                                                    |                                                                                                    |                                     |
|----------------------------------------------------------------------------------------------------|----------------------------------------------------------------------------------------------------|-------------------------------------|
| REDCap                                                                                                    | Oral and Dentoalveolar referral to treatment audit pilot                                                                                                    |                                     |
| Logged in as puglia01   Log out<br>My Projects<br>REDCap Messenger                                                        | ₩ Project Home ( Project Setup  D Other Functionality ) Project Revision Hit                                                                                                    | itory                               |
| ect Home and Design 📃                                                                                                    | Project status: P Development Comp                                                                                                    | leted steps 0 of 7                  |
| Project Home · # Project Setup<br>Designer · III Dictionary · II Codebook<br>oject status: Development<br>Collection      | Main project settings           Not           Started           Enable           O Use surveys in this project? ?           Enable           Use longtudinal data collection with defined events? (?)                                                                                                    | manage a survey                     |
| Record Status Dashboard                                                                                                   | rm donel Modify project title, purpose, etc.                                                                                                    |                                     |
| Add / Edit Records                                                                                                    | Mot         Posign your data collection instruments           Not         Add or celit fields on your data collection instruments. This may be done by elit<br>Online Designer (online method) or by uploading a Data Dictionary (offline method)                                                                                                    | her using the<br>thod). Quick       |
| Ications   Alerts & Notifications  Calendar  Data Exports, Reports, and Stats Data Import Tool Data Comparison Tool       | sandel Inno Lemmas rive of all instruments on Lemmas inter current ULLI Lettocks.<br>Immonie Go to Contemportation of Contemportation of Contemportat | EX<br>Shared Library<br>een tagged? |
| Field Comment Log<br>Field Comment Log<br>Field Ropository<br>User Rights and W DAGs<br>Data Quality<br>REDCap Mobile App | & Enable optional modules and customizations     (Potional     (Potional     (Potiona     (Potional     (Potional     (Potional     (Potional     (Poti         |                                     |
| & Information                                                                                                    | chane Ucsignate an email field for sending survey invitations [7]                                                                                                    |                                     |
| Help & FAQ                                                                                                    | Additional customizations                                                                                                    |                                     |

2. Go to the "Data Search" Panel

| REDCap                                                                                                    | Oral and Dentoalveolar referral to treatment audit pilot                                                               |                               |                                               |                     |  |
|----------------------------------------------------------------------------------------------------|----------------------------------------------------------------------------------------------------|-------------------------------|-----------------------------------------------|---------------------|--|
| Logged in as puglia01   Log out     My Projects     REDCap Messenger                                             | Add / Edit Records<br>You may view an existing record/response b<br>button below.                                      | y selecting it from the       | drop-down lists below. To create a new record | /response, dick the |  |
| Project Home and Design                                                                                          |                                                                                                    |                               |                                               |                     |  |
| Project Home · FE Project Setup     Osigner · Dictionary · Codebook     Project status: Development              | NOTICE: This project is currently in Dev<br>has been moved to Production status.                                       | elopment status. <b>Rea</b> l | I data should NOT be entered until the proje  | ct                  |  |
| Data Collection                                                                                                  | Total records: 0                                                                                                    |                               |                                               |                     |  |
| Record Status Dashboard<br>- View data collection status of all records                                          | Choose an existing Record ID                                                                                           |                               | - select record - 🔻                           |                     |  |
| Add / Edit Records<br>- Create new records or edit/Mew existing ones                                             |                                                                                                    |                               | + Add new record                              |                     |  |
| Show data collection instruments                                                                                 |                                                                                                    |                               |                                               |                     |  |
| Applications                                                                                                    | Data Search                                                                                                    |                               |                                               |                     |  |
| <ul> <li>▲ Alerts &amp; Notifications</li> <li>☆ Calendar</li> <li>➡ Data Exports, Reports, and Stats</li> </ul> | Choose a field to search<br>(excludes multiple choice fields)                                                          | All fields                    | •                                             |                     |  |
| Data Import Tool     Data Comparison Tool     Logging     Data Comparison Tool                                   | Search query<br>Degin toping to search the project data, then click an<br>itom in the list to navigate to that record. |                               |                                               |                     |  |
| Hile Repository     User Rights and A DAGs     Data Quality     REDCap Mobile App                                |                                                                                                    |                               |                                               |                     |  |
| Help & Information                                                                                               |                                                                                                    |                               |                                               |                     |  |
| Help & FAQ                                                                                                    |                                                                                                    |                               |                                               |                     |  |

3. Select in the drop-down menu the search criteria you want to use (e.g. NHS number)

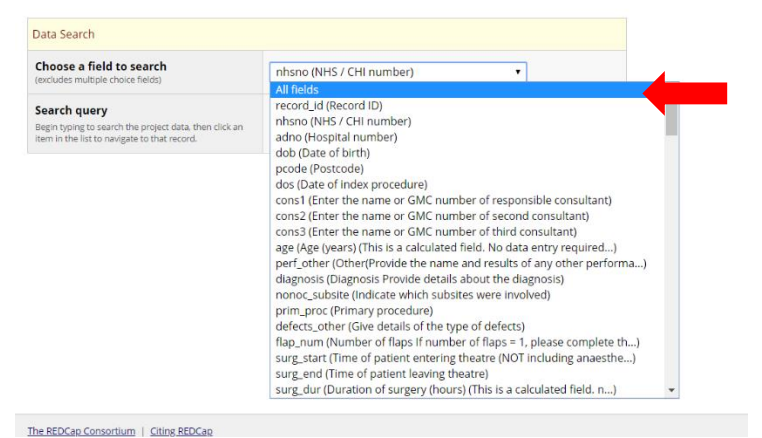

4. Enter your query in the box below. REDCap will produce a list of record matching your search.

| Data Search                                                                                                    |                          |             |
|----------------------------------------------------------------------------------------------------|--------------------------|-------------|
| Choose a field to search<br>(excludes multiple choice fields)                                                          | nhsno (NHS / CHI number) | T           |
| Search query<br>Begin typing to search the project data, then click an<br>item in the list to navigate to that record. | 123456                   | 🐝 Searching |

5. Click on it and you will either land on the form or on the Record Home Page (see above).

## SAVING DATA

When you need to save data, you can:

1. Either use the floating "Saving" menu on the right of a questionnaire.

| mast provide value                                                                                     | 1-  |               |                  |
|----------------------------------------------------------------------------------------------------|-----|---------------|------------------|
| Duration of surgery (hours)                                                                            |     |               | Save & Exit Form |
| (This is a calculated field. no data entry required)                                                   | >   | View equation | J To Next Form 🔹 |
| Surgical notes<br>Write here the surgical notes. You can then export them to pdf (see top<br>of page). |     | Ехра          | Cancel           |
| Flap characterisation                                                                                  |     |               |                  |
| Comment<br>Provide any othe rinformation you think relevant to the case and not<br>collected elsewhere | E 🗭 |               |                  |

2. Or the "Saving" menu at the bottom of a questionnaire

| H | Incomplete 🔻     |                                                               |
|---|------------------|---------------------------------------------------------------|
|   | Save & Exit Form | Save & Go To Next Form                                        |
|   | Cancel           | Save & Stay<br>Save & Exit Record<br>Save & Go To Next Record |

3. Error message when saving data. If a compulsory field has been left empty, an error window will appear. See the instructions at the bottom.

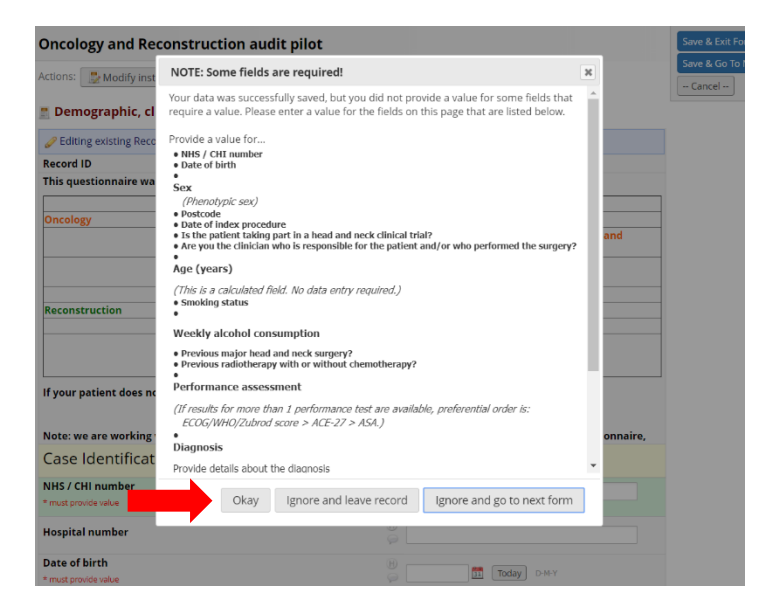

Note: Mandatory fields are clearly labelled in the questionnaire with "\* must provide value":

| Case Identification                      |                             |
|------------------------------------------|-----------------------------|
| NHS / CHI number<br>* must provide value | H Find available, enter N/A |
| Hospital number                          |                             |
| Date of birth * must provide value       | H Today D-M-Y               |

# **RECORD STATUS**

REDCap allows user to see the form status for each record using a traffic light coding system.

| Legend for status icons: |                                |  |  |
|--------------------------|--------------------------------|--|--|
| 💿 Incomplete             | 🔘 Incomplete (no data saved) ? |  |  |
| 🖲 Unverified             | Many statuses (all same)       |  |  |
| Complete                 | 🍥 Many statuses (mixed)        |  |  |

## When a record is empty, all the forms will appear with a grey circle

## NEW Record ID 1

| Data Collection Instrument                  | Status |
|---------------------------------------------|--------|
| Demographic, clinical and treatment details |        |
| At discharge                                |        |
| Post-surgical MDT                           |        |
| Adjuvant therapy                            |        |
| Flap outcomes at 4 months                   |        |
| Extra flap (characterisation and outcomes)  |        |
| Follow-up at 24 months                      |        |

When data is entered, the grey circle will change to either red, amber or green

## Record ID 1

| Data Collection Instrument                     | Status |
|------------------------------------------------|--------|
| General                                        | ۲      |
| Oncology metrics                               | ۲      |
| Reconstruction metrics - part 1                | ۲      |
| Reconstruction metrics - part 2: Flap Outcomes | •      |

Repeating Instruments

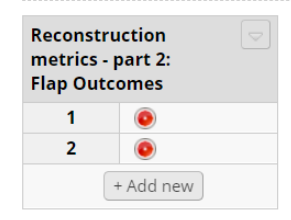

## FILE REPOSITORY

There is a file repository where files can be stored and shared with users.

To access the file repository: login to REDCap  $\rightarrow$  My Projects  $\rightarrow$  Select a Project (audit)  $\rightarrow$  File Repository

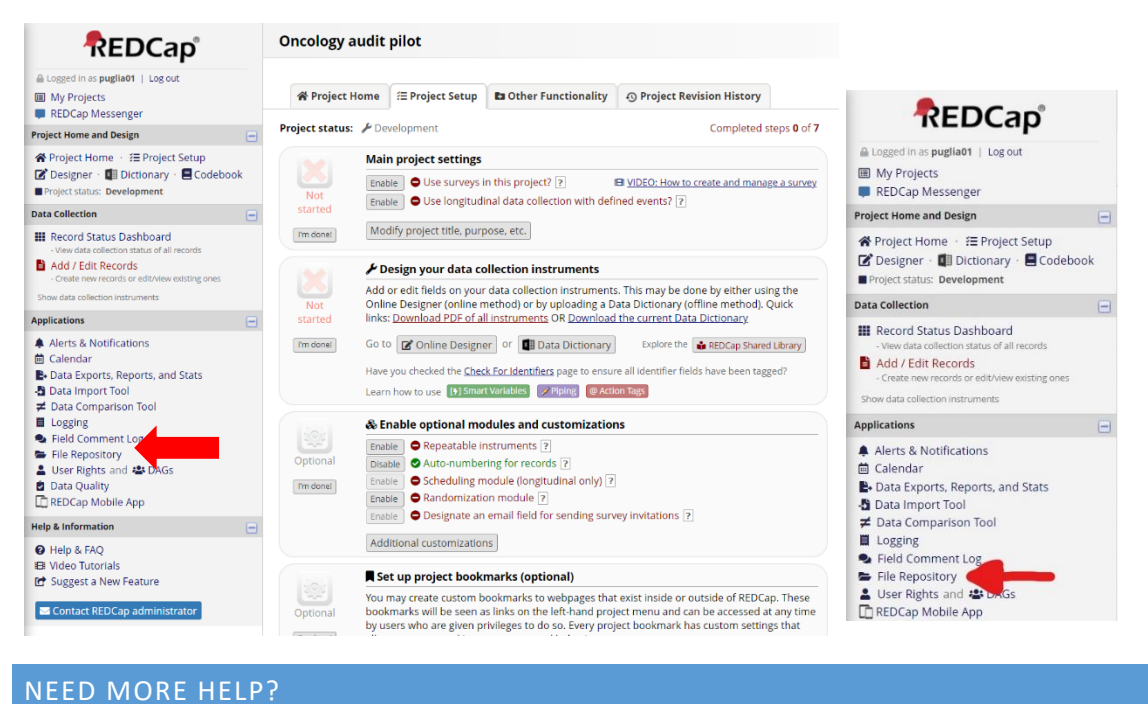

REDCap provides short training videos for its users, they can be accessed from the menu at the top of the page.

| REDCap | Home | 🔳 My Projects | + New Project                                                                                                    | 🕑 Help & FAQ                                               | 🖽 Training Vide                                             | os                                                | Messenger                                                                           |                           |
|--------|------|---------------|----------------------------------------------------------------------------------------------------|------------------------------------------------------------|-------------------------------------------------------------|---------------------------------------------------|-------------------------------------------------------------------------------------|---------------------------|
|        |      |               | Welcome to REDCap!<br>REDCap is a secure web platform for building and managing online databases<br>and surveys. REDCap's streamlined process for rapidly creating and designing<br>projects offers a vast array of tools that can be tailored to virtually any data |                                                            | Bui<br>and                                                  |                                                   |                                                                                     |                           |
|        |      |               | REDCap pro<br>Excel and co<br>project cale                                                                                                    | ovides automatec<br>ommon statistica<br>indar, a schedulir | l export procedur<br>l packages (SPSS,<br>ig module, ad hoc | es for seamle<br>SAS, Stata, R),<br>reporting too | ss data downloads to<br>, as well as a built-in<br>ols, and advanced<br>stod fields | rap<br>you<br>Fas<br>leve |

# WHAT CAN AND CAN'T YOU DO IN REDCAP?

As a user, you were given access to some of the functionalities built in REDCap. To be on the safe side, what you are allowed to do is limited to data entry and editing and some other basics functions. If you discover that you need access to more data or more functions, please contact your local QOMS clinical lead and the QOMS team (goms@baoms.org.uk).